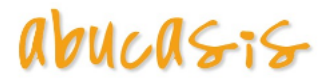

# Reacciones adversas a medicamentos, alimentos y a otras sustancias

Enlaces:

• Ver manual Cabecera.

### **Acontecimientos Adversos**

La siguiente variable de configuración marcará la activación/ desactivación de la funcionalidad.

| ACTIACON      |                                                                                                    |
|---------------|----------------------------------------------------------------------------------------------------|
| Valor         | S                                                                                                    |
| Descripción   | Acontecimientos Adversos                                                                                                    |
| Observaciones | Activa o desactiva la gestión de los Acontecimientos en<br>SIA Valor por defecto: S Posibles valores> S se activa<br>  N se desactiva (hay que desactivar la ALRTACON) |
| Тіро          | Texto                                                                                                    |
| ø             | INTEGRACION<br>GAIA                                                                                                    |

Mediante esta variable se indicará si la gestión de Acontecimientos Adversos se hace en SIA (valor S) o MPRE (valor N).

- Por defecto esta variable se inicializará a S, teniendo acceso desde SIA a la funcionalidad de Acontecimientos adversos, como hasta ahora.
- Cuando por parte de la aplicación GAIA nos indiquen que ya está preparados para la realización de la migración, a nivel de SIA habrá que realizar lo siguiente:
  - Modificar la variable de configuración ACTIACON a N.
  - Se desactivará la alerta ALRTACON mediante BD.

En el caso que la variable funcional tenga valor **S**, la funcionalidad actual es:

- Desde la Historia Clínica, se puede acceder a la Historia Personal, y desde ahí se accede tanto al apartado con los Acontecimientos Adversos, como a la gestión de los mismos.
  - Apartado de Acontecimientos Adversos:
    - Se mostrará un resumen de los Acontecimientos que se han registrado para el paciente, y el formato de este será el siguiente:

Categoría-tipo: PA o resumen descripción de síntomas.

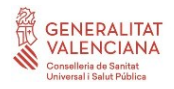

| riistoriai Ciinico (034)                   | THISTOPHE PERSONAL                                                                                                    |
|--------------------------------------------|----------------------------------------------------------------------------------------------------|
| Acontecimientos adver                      | 505                                                                                                    |
| - EA - NO DISPONIBLE<br>EA - NO DISPONIBLE | 1: ALMAGATO, CLORHEXIDINA DIGLICONATO HIEPIVACAINA HIETILPREDNISOLONA +SODIO BICARBONATO +SODIO CLORURO<br>EL CONFERIMINA DI L'ONATO INTERNATIONALIZZA DI AL MAGATO |
| EA - NO DISPONIBLE                         | 2 ALMAGATO, CLORHEXIDINA DIGLICONATO + METLANDA + METLPREDNISOLONA + SODIO BICARBONATO + SODIO CLORURO                                                              |
| - EA - NO DISPONIBLE                       | : CLORHEXIDINA DIGLUCONATO +MEPIVACAINA +METILPREDNISOLONA +SODIO BICARBONATO +SODIO CLORURO, ALMAGATO                                                              |
| EA - NO DISPONIBLE                         |                                                                                                    |
| · EA · NO DEPONIBLE                        | з петянідос, нетгокніли + рарадільодни, нетгокніли + рарадільодни, ізоркогело, ядницято, сьокледіли                                                                 |
| Alergias                                   |                                                                                                    |
|                                            |                                                                                                    |

• Gestión de los Acontecimientos Adversos:

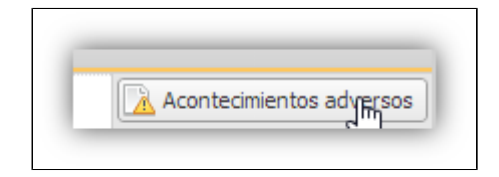

- En la historia clínica resumida se visualizará los datos de Acontecimientos Adversos.
- Apunte del registro de Acontecimientos Adversos, en el apartado de exploración.

| Evoloración |                                                               |
|-------------|---------------------------------------------------------------|
| exploi adon | 🙀 Valoración Acontecimientos Adversos realizada el 03/11/2020 |

 Mediante la alerta "FAR" se muestra el apartado con los Acontecimientos Adversos del paciente.

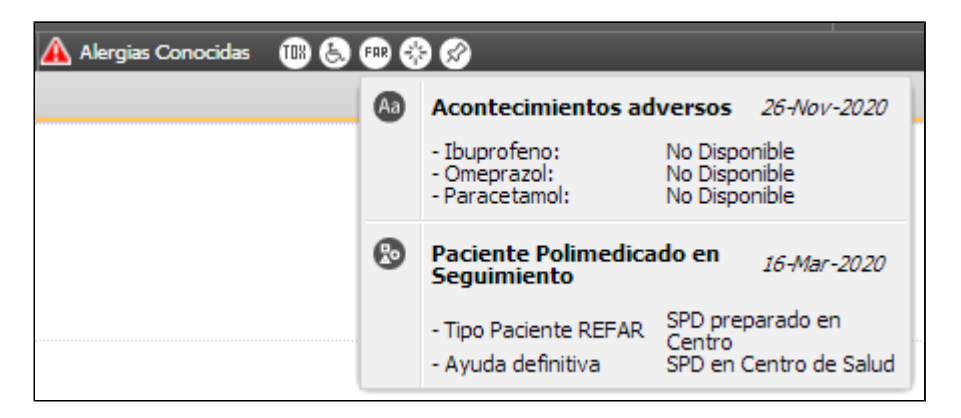

• Se proporciona a HSE mediante servicio Web la lista de los acontecimientos adversos.

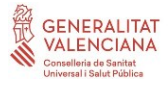

En el caso que la variable funcional tenga valor **N**: la funcionalidad será la siguiente:

• Desde la Historia Clínica, se puede acceder a la Historia Personal, ya no se tendrá acceso al apartado de los Acontecimientos Adversos de SIA.

| Historial Clínico (264) Consulta activa 📑 Historia Personal 🗵                                                                                                    |
|----------------------------------------------------------------------------------------------------|
| Alergias<br>- Leche de vaca: observaciones leche de vaca<br>- Harinas: observaciones harinas<br>- PARACETAMOL<br>- ALCALOIDES DE LA VINCA Y ANÁLOGOS<br>- ANTIINFLAMATORIOS Y ANTIRREUMÁTICOS NO ESTEROIDEOS<br>- ANTIBIOTICOS BETALACTAMICOS: pruebas |
| Hábitos tóxicos                                                                                                    |
| Alcohol                                                                                                    |
| Valorado a fecha 8/4/2020. Consumo de Alcohol desde 7/7/2010. Test CAGE No hay riesgo de SDA. Test Ma                                                                                                    |
| Evaluación de la adicción (SECAD)                                                                                                    |
| Valorado a fecha 17/04/2019                                                                                                    |

• No estará disponible el acceso a la Gestión de los Acontecimientos Adversos de SIA.

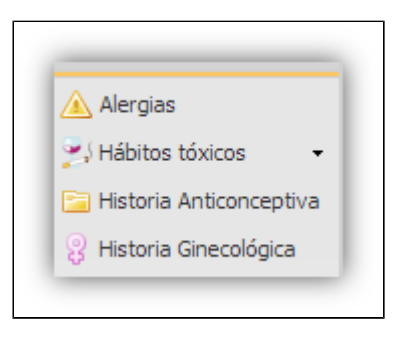

• En la alerta "FAR", solo aparecerán las alertas de tipo REFAR. La información de la alerta de acontecimientos adversos se mostrará y gestionará en el visor de tratamientos de MPRE.

| 🔥 Alergias Conocidas 🛛 🔞 🚇 🚷 🖉 |   |                                             |                                                      |  |  |  |
|--------------------------------|---|---------------------------------------------|------------------------------------------------------|--|--|--|
|                                | 0 | Paciente Polimedica<br>Seguimiento          | ido en 16-Mar-2020                                   |  |  |  |
|                                |   | - Tipo Paciente REFAR<br>- Ayuda definitiva | SPD preparado en<br>Centro<br>SPD en Centro de Salud |  |  |  |
|                                |   |                                             |                                                      |  |  |  |

- No se enviará la información de los Acontecimientos Adversos a través de servicio web a HSE.
- Sera la aplicación GAIA la que realizará el registro en la consulta activa de información de Acontecimientos Adversos, provocando un apunte en la consulta activa en el apartado Observaciones.

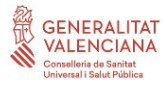

### Registro de Acontecimientos Adversos (AA)

Cuando accedemos a AA desde la Historia Personal del paciente, lo haremos en modo consulta. Es decir, podremos ver los AA registrados y agrupados en una valoración (histórico). Por defecto, aparecerá la última valoración activa.

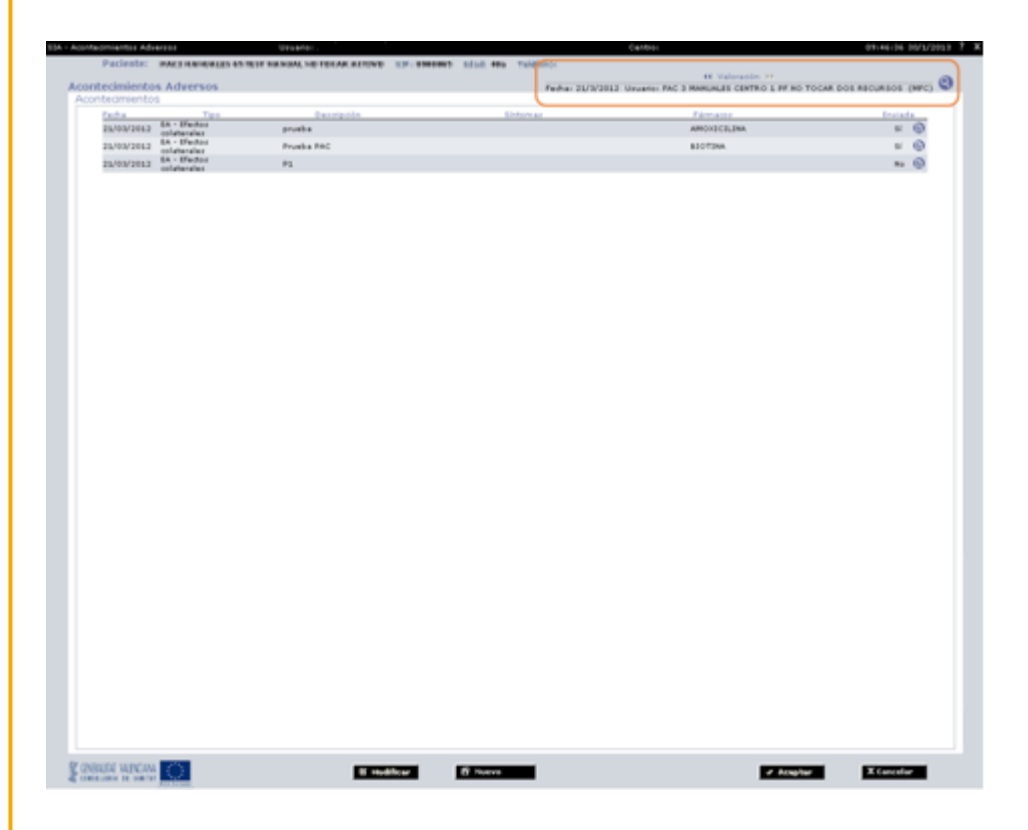

Para cada valoración, aparecerá una lisa de los Acontecimientos Adversos que se hayan definido en esta. Para cada registro aparecerán los siguientes datos:

- **Tipo**: categoría + tipo.
- **Descripción**: Comentario descriptivo del acontecimiento.
- **Síntomas**: Lista de síntomas observados.
- Fármacos: Lista de fármacos.
- Fin: indica si finalizó el acontecimiento y en qué fecha.
- Envío: indica si se envió el registro de Hoja amarilla o no y pinchando en el icono adjunto podemos acceder al documento enviado.

Si para un AA hemos registrado muchos síntomas o fármacos, y estos no caben en la pantalla resumen, aparecerán para indicarnos su existencia.

Las acciones que podremos realizar dentro de esta pantalla son:

### Modificar AA:

Si accedemos con el mismo usuario que ha dado de alta el AA y nos encontramos en el mismo día de la creación de este, el botón se encontrará activo.

Nuevo AA:

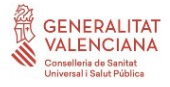

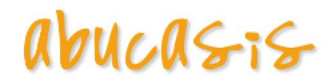

Al dar de alta un nuevo AA en una valoración, mediante el botón accederemos a la siguiente pantalla. Aparecerá en blanco para registrar el nuevo AA.

| # Reaction Adverse (* 1)<br>Terr:<br>Description:<br>Observationes <sup>44</sup> ; (***** | Altación inadexada <sup>(*</sup> brumplimiante<br>M<br>godin incluída en observaciones | V hotfor Tapita Anada 🕢<br>Hospitaleacin: V<br>Graw: V |                                        |
|-------------------------------------------------------------------------------------------|----------------------------------------------------------------------------------------|--------------------------------------------------------|----------------------------------------|
| Enhanzada Si                                                                              | M seturat :                                                                            | Arracudentas Hadicas Releventes                        | Sec. 100                               |
|                                                                                           | land bas                                                                               |                                                        |                                        |
| - 📿 Re                                                                                    | acciones/Sínto                                                                         | mas                                                    | G                                      |
|                                                                                           |                                                                                        | 3 Salassianar Tratamiantas                             | 🕲 Selectionar Fármana 🔞 Ruess Producti |
| Farmann, 's suspections, '                                                                | r" tr'de Lete Paula                                                                    | Via F.Solate F.For Deep<br>Ne existen famoaree         | deteo Neddo tenato -                   |
|                                                                                           |                                                                                        |                                                        |                                        |

### Información General:

Lista de Acontecimientos: Nos aparecerá un listado de los AA que se han registrado en la valoración en la que nos encontramos.

| Lista de acontecimientos |                    |
|--------------------------|--------------------|
| Acontecimiento           | (B) 区 量            |
|                          | Limpiar Formulario |

Podremos modificar o borrar los acontecimientos adversos asociados a la valoración. Desde el botón haremos editable el registro seleccionado, por lo que podremos modificar los datos que creamos necesarios y guardar dichas modificaciones.

Además se incluirá el icono del informe de "Notificación de Sospecha" para que el facultativo esté informado de esta forma que ese acontecimiento ha generado una Hoja Amarilla.

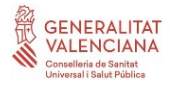

### abucasis

| ** En caso de Notifi<br>realizadas y los con                                                      | car Tarjeta Amarilla indicar: antecedentes farmacológicos relevantes, resultados<br>rentarios que considere oportunos.                                                                                                    | de las pruebas | posibles valores son: 'Si' o No'.<br>Obligatorio completarlos para pod                                                                                                    |
|---------------------------------------------------------------------------------------------------|----------------------------------------------------------------------------------------------------|----------------|----------------------------------------------------------------------------------------------------|
| Se alired                                                                                         | an a la izquierda                                                                                                    |                | registrar el acontecimiento en caso o<br>haber marcado 'Notificar Tarje<br>Amarilla'.                                                                                                    |
| Acontecimient                                                                                     | · 🗸                                                                                                    |                | (Vacios por defecto)                                                                                                    |
| (* Reacción Ad                                                                                    | versa C Utilización inadecuada C Incumplimiento                                                                                                    | V Notif        | icar Tarjeta Amarilla 🕜                                                                                                    |
| Tipo:                                                                                             | ~                                                                                                    | Hospital       | ización:                                                                                                    |
| Descripción:                                                                                      |                                                                                                    | Grave :        |                                                                                                    |
| Observaciones                                                                                     | *; Descripción incluida en observaciones                                                                                                    |                | A.<br>V                                                                                                    |
| Embarazada:                                                                                       | Sí 💌 Nº semanas :                                                                                                    | e Antec        | edentes Médicos Relevantes                                                                                                    |
| _                                                                                                 | <u>^</u>                                                                                                    | -              |                                                                                                    |
| Nuevo campo i<br>valor por defeci<br>Si se marca a 'Si'<br>números enteros<br>estar el valor dent | no obligatorio, sólo vísible para pacientes de sexo femenino. E<br>to es "Vacío".<br>se habilis el apartado no obligatorio "N <sup>e</sup> semanas" que únicamente permit<br>ente 0 y 42 se mostrará un mensaje de aviso al usuario en caso de n<br>to de los permitidos) | 51 /<br>10     | Acceso al listado donde el profesional<br>seleccionará entre el total de<br>diagnósticos médicos activos y<br>resueltos del paciente y los<br>diagnósticos médicos codificados<br>existrados en su 'Historia Personal - |

Se elimina el campo **"Peso"** del formulario del Acontecimiento Adverso, para que no se complete en este apartado por el profesional. En caso de indicarse que se ha de "Notificar Tarjeta Amarilla" se enviará el último valor registrado para el "Peso" y "Talla" del paciente, si se encuentran informados (Enviándose en este caso la fecha de en la que se informó cada una de las variables).

A continuación se especifica el detalle de la nueva ventana de "Antecedentes médicos Relevantes", así como las dependencias y correspondencia entre campos:

### • Nueva ventana de "Antecedentes médicos Relevantes"

- Al pulsar se accederá al listado donde el profesional seleccionará entre el total de diagnósticos médicos activos o inactivos por resolución del paciente y los diagnósticos médicos codificados registrados en su "Historia Personal > Patologías Personales" (que no se hayan obtenido ya en la primera consulta a las vistas de diagnósticos activos/resueltos y que no sean coincidentes en fechas de inicio y/o fin).

- Todos los diagnósticos tendrán la fecha de inicio y para aquellos que hayan finalizado también se indicará su fecha de finalización.

- Aquellos que se marquen con el check, se asociarán al acontecimiento adverso tras aceptar dicha ventana y permanecerán marcados para posteriores consultas sobre la ventana, siempre que permanezcan como activos, inactivados por resolución o permanezcan en el listado de patologías personales del paciente.

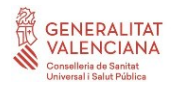

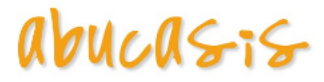

| Selecc. | Codif. | Código | Descripción               | F.Inicia   | 1.00 |
|---------|--------|--------|---------------------------|------------|------|
|         | CIE-9  | 250.1  | DIABETES CON CETOACIDOSIS | 01/01/2010 |      |
|         |        |        |                           |            |      |

### • Dependencia entre campos del formulario

- Al clasificar un acontecimiento como tipo, se desactivarán los campos de texto tipo y descripción, en el primero se indicará el texto "NO DISPONIBLE" y el segundo se vaciará, en caso de haberse registrado información previamente:

| · Reacción Ad | versa 🤆 Utilización inadecuada 🤇 | Incumplimient |
|---------------|----------------------------------|---------------|
| Tipoi         | NO DISPONIBLE                    | ~             |
| Descripción   |                                  |               |

- Se modifica la lógica de selección automática del envío de "Tarjeta amarilla", que actualmente se marca por defecto al seleccionar "Reacción Adversa", para que se marque si se ha indicado una 'Reacción adversa' que se ha clasificado como grave.

El campo "Notificar tarjeta amarilla", se encontrará activo y podrá ser desmarcado manualmente por el profesional.

En caso de modificarse la clasificación del acontecimiento y/o la gravedad de este, se desmarcará, si no lo está ya, e inactivará automáticamente la opción "Notificar Tarjeta amarilla".

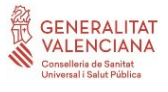

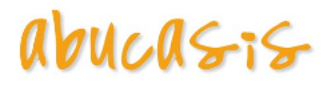

| Acontecimiento                            |                     |                   | +            |   |
|-------------------------------------------|---------------------|-------------------|--------------|---|
| 🕫 Reacción Adversa 🛑 Utilización inadecua | da C Incumplimiento | 🔽 Notificar Tarje | eta Ar Villa | 0 |
| Tipol                                     | ~                   | Hospitalización   | 0            | ~ |
|                                           | 670                 | denue :           | ei           |   |

### • Correspondencia entre campos:

- Cuando se consulten acontecimientos adversos registrados con anterioridad a la puesta en marcha de estas mejoras, se podrá visualizar:

Que en el campo "Gravedad":

- el valor "Si" para aquellos acontecimientos para los que se indicó "Gravedad = Grave".
- el valor "No" para aquellos acontecimientos para los que se indicó "Gravedad= Leve".

Que en el campo 'Hospitalización':

- el valor "Si" para aquellos acontecimientos para los que se marco el check "Hospitalización".
- el valor "No" para aquellos acontecimientos para los que no se marcó el check "Hospitalización".

- El campo "Peso", para aquellos acontecimientos para los que se indicó su valor y además se marcó la opción de generación de tarjeta amarilla, se podrá visualizar su valor en el informe de "Notificación de sospecha" pero no en la valoración del acontecimiento.

Reacciones/Síntomas:

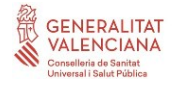

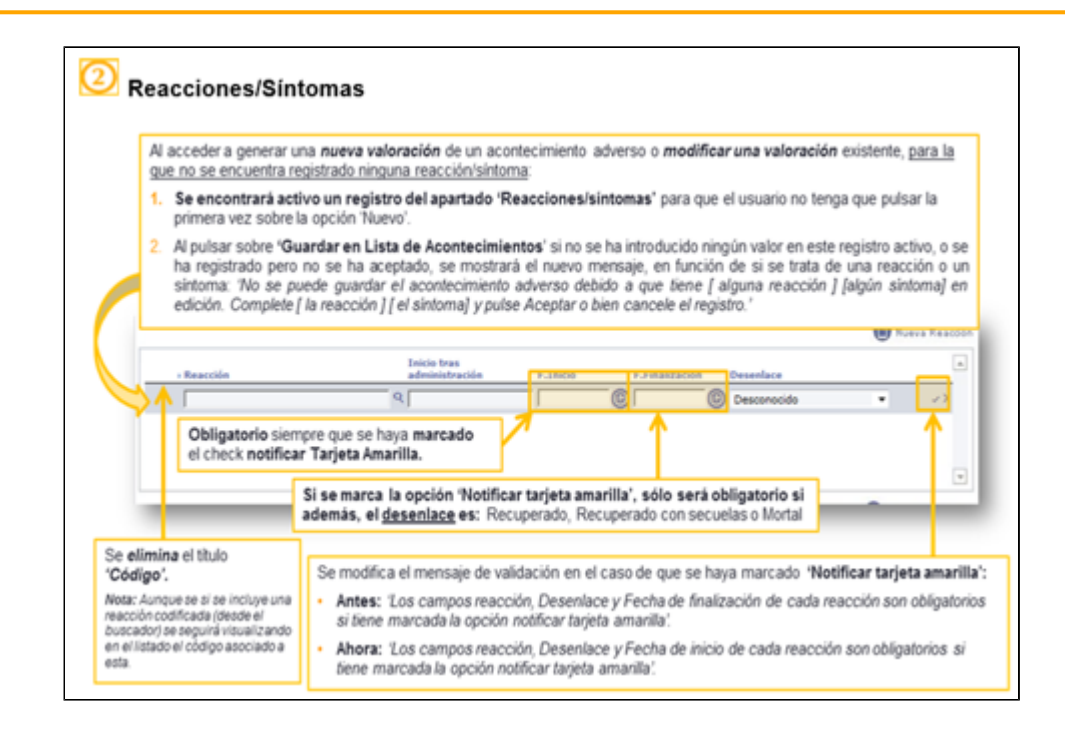

### Apartado Fármacos

| 3 Apartado I                             | Fármacos                                                                |                                         |                            |                                    |                                    |                                                |                                                                         |
|------------------------------------------|-------------------------------------------------------------------------|-----------------------------------------|----------------------------|------------------------------------|------------------------------------|------------------------------------------------|-------------------------------------------------------------------------|
| Obligatorio siemp<br>(independientemente | re que se haya <b>marc</b><br>de si el fármaco se<br>Seleccionar Fármac | ado el che<br>ha añadido<br>o' o "Nuevo | ck not<br>por 'S<br>produc | ificar Tarje<br>eleccionar<br>to') | <b>ta Amarilla</b><br>tratamientos | Se modifie                                     | :a la etiqueta <i>'Diagnóstico'</i> por<br><b>Notivo prescripción</b> ' |
|                                          |                                                                         |                                         |                            | <b>Q</b> 5 ml                      | ocionar Tratami                    | entes 🤣 Seleccion                              | ar Fármaco 🔞 Nuevo Producto                                             |
| Fármaco/s sospechoso/                    | r* N° de Lote                                                           | Pauta                                   | Via                        | F.Inicio                           | Lfin                               | Motivo prescripción                            | Medidas tomadas                                                         |
| _                                        | Nuevo desplegat<br>valores:                                             | ble de sele                             | cción,                     | obligatori                         | o y vacío p                        | or defecto, que                                | consta de los siguientes                                                |
|                                          | <ul> <li>Retirada o</li> </ul>                                          | de fármaco                              | →Sis<br>Fin                | e seleccion<br>', si se ha n       | a este deser<br>narcado la o       | nlace será <b>obliga</b><br>pción "Notificar t | itorio incluir la 'Fecha de<br>arjeta amarilla'                         |
|                                          | <ul> <li>Reducció</li> </ul>                                            | n de dosis                              |                            |                                    |                                    |                                                |                                                                         |
|                                          | <ul> <li>Aumento</li> </ul>                                             | de la dosis                             |                            |                                    |                                    |                                                |                                                                         |
|                                          | <ul> <li>No modifi</li> </ul>                                           | cación de la                            | l dosis                    |                                    |                                    |                                                |                                                                         |
|                                          | <ul> <li>Desconor</li> </ul>                                            | cida                                    |                            |                                    |                                    |                                                |                                                                         |
|                                          | <ul> <li>No aplical</li> </ul>                                          | ble                                     |                            |                                    |                                    |                                                |                                                                         |
|                                          | • Otra                                                                  |                                         |                            |                                    |                                    |                                                |                                                                         |

Desde el botón "Seleccionar Tratamientos" podremos acceder a la lista de tratamientos activos del paciente.

Si seleccionamos desde aquí el tratamiento, se nos cargarán todos los datos del registro. Tendremos que marcar el tratamiento y seleccionar "Añadir a AA".

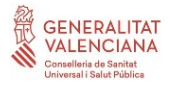

### abucasis

| Producto Farmaceúdico         Posolo           1         8           1         8           1         8           1         8           1         8           1         8           1         8           1         8           1         8           1         8           1         8           1         8           1         8           1         8           1         8           1         8           1         8           1         8           1         8           1         1           1         1           1         1           1         1           1         1           1         1           1         1           1         1           1         1           1         1           1         1           1         1           1         1           1         1           1         1           1 </th <th>Tratamientos:<br/>Todos (*) Vopentes<br/>(*)<br/>se Cela 10 día's durante<br/>se Cela 10 día's durante<br/>se Monopolisis<br/>tel 5 día<br/>tel 5 día<br/>se Odaliz cela hora<br/>s 1 día<br/>s Odaliz cela hora<br/>s 1 día<br/>Minito cela 21 horas<br/>e 10 día:<br/>REMEDo cela 12 horas<br/>e 10 día:<br/>REMEDO cela 12 horas<br/>e 10 día:</th> <th>Planficados     Duración (dias)     10     15     1     1     1     1     1     1     1     1     1     1     1     1     1     1     1     1     1     1     1     1     1     1     1     1     1     1     1     1     1     1     1     1     1     1     1     1     1     1     1     1     1     1     1     1     1     1     1     1     1     1     1     1     1     1     1     1     1     1     1     1     1     1     1     1     1     1     1     1     1     1     1     1     1     1     1     1     1     1     1     1     1     1     1     1     1     1     1     1     1     1     1     1     1     1     1     1     1     1     1     1     1     1     1     1     1     1     1     1     1     1     1     1     1     1     1     1     1     1     1     1     1     1     1     1     1     1     1     1     1     1     1     1     1     1     1     1     1     1     1     1     1     1     1     1     1     1     1     1     1     1     1     1     1     1     1     1     1     1     1     1     1     1     1     1     1     1     1     1     1     1     1     1     1     1     1     1     1     1     1     1     1     1     1     1     1     1     1     1     1     1     1     1     1     1     1     1     1     1     1     1     1     1     1     1     1     1     1     1     1     1     1     1     1     1     1     1     1     1     1     1     1     1     1     1     1     1     1     1     1     1     1     1     1     1     1     1     1     1     1     1     1     1     1     1     1     1     1     1     1     1     1     1     1     1     1     1     1     1     1     1     1     1     1     1     1     1     1     1     1     1     1     1     1     1     1     1     1     1     1     1     1     1     1     1     1     1     1     1     1     1     1     1     1     1     1     1     1     1     1     1     1     1     1     1     1     1     1     1     1     1     1     1     1     1     1     1     1     1     1     1     1     1     1     1     1     1     1     1     1     1     1     1</th> <th>Crénices C<br/>Feche Inicia<br/>IL/04/2008<br/>IL/04/2008<br/>IL/04/2008<br/>IL/04/2008<br/>IL/04/2008<br/>IL/04/2008<br/>IL/04/2008</th> <th>Exception     Exception     Exception     Exception     Exception     Exception     Exception     Exception     Exception     Exception     Exception     Exception</th> <th></th>                                                                                                    | Tratamientos:<br>Todos (*) Vopentes<br>(*)<br>se Cela 10 día's durante<br>se Cela 10 día's durante<br>se Monopolisis<br>tel 5 día<br>tel 5 día<br>se Odaliz cela hora<br>s 1 día<br>s Odaliz cela hora<br>s 1 día<br>Minito cela 21 horas<br>e 10 día:<br>REMEDo cela 12 horas<br>e 10 día:<br>REMEDO cela 12 horas<br>e 10 día:                                                                                                    | Planficados     Duración (dias)     10     15     1     1     1     1     1     1     1     1     1     1     1     1     1     1     1     1     1     1     1     1     1     1     1     1     1     1     1     1     1     1     1     1     1     1     1     1     1     1     1     1     1     1     1     1     1     1     1     1     1     1     1     1     1     1     1     1     1     1     1     1     1     1     1     1     1     1     1     1     1     1     1     1     1     1     1     1     1     1     1     1     1     1     1     1     1     1     1     1     1     1     1     1     1     1     1     1     1     1     1     1     1     1     1     1     1     1     1     1     1     1     1     1     1     1     1     1     1     1     1     1     1     1     1     1     1     1     1     1     1     1     1     1     1     1     1     1     1     1     1     1     1     1     1     1     1     1     1     1     1     1     1     1     1     1     1     1     1     1     1     1     1     1     1     1     1     1     1     1     1     1     1     1     1     1     1     1     1     1     1     1     1     1     1     1     1     1     1     1     1     1     1     1     1     1     1     1     1     1     1     1     1     1     1     1     1     1     1     1     1     1     1     1     1     1     1     1     1     1     1     1     1     1     1     1     1     1     1     1     1     1     1     1     1     1     1     1     1     1     1     1     1     1     1     1     1     1     1     1     1     1     1     1     1     1     1     1     1     1     1     1     1     1     1     1     1     1     1     1     1     1     1     1     1     1     1     1     1     1     1     1     1     1     1     1     1     1     1     1     1     1     1     1     1     1     1     1     1     1     1     1     1     1     1     1     1     1     1     1     1     1     1     1     1     1     1     1     1     1     1     1     1     1     1     1     1     1     1     1     1     1     1     1 | Crénices C<br>Feche Inicia<br>IL/04/2008<br>IL/04/2008<br>IL/04/2008<br>IL/04/2008<br>IL/04/2008<br>IL/04/2008<br>IL/04/2008 | Exception     Exception     Exception     Exception     Exception     Exception     Exception     Exception     Exception     Exception     Exception     Exception |   |
|----------------------------------------------------------------------------------------------------|----------------------------------------------------------------------------------------------------|----------------------------------------------------------------------------------------------------|----------------------------------------------------------------------------------------------------|----------------------------------------------------------------------------------------------------|---|
| Products Farmace-bios         Possio           1 Steam         1 Steam           1 Steam         1 Steam           1 Steam </th <th>git<br/>as cold 10 dia/s durante<br/>as cold 10 dia/s durante<br/>15 Micro code 12 Poreix<br/>15 Micro code 12 Poreix<br/>1 dia<br/>1 dia</th> <th>Dyracide(dis)<br/>10<br/>13<br/>1<br/>1<br/>15<br/>40<br/>1<br/>10<br/>20</th> <th>Fetha Inijo<br/>IL/04/2008<br/>IL/04/2008<br/>IL/04/2008<br/>IL/04/2008<br/>IL/04/2008<br/>IL/04/2008<br/>IL/04/2008<br/>IL/04/2008</th> <th>Fecha Fin<br/>20/09/2008<br/>13/09/2008<br/>13/09/2008<br/>13/09/2008<br/>13/09/2008<br/>13/09/2008<br/>13/09/2008</th> <th></th> | git<br>as cold 10 dia/s durante<br>as cold 10 dia/s durante<br>15 Micro code 12 Poreix<br>15 Micro code 12 Poreix<br>1 dia<br>1 dia | Dyracide(dis)<br>10<br>13<br>1<br>1<br>15<br>40<br>1<br>10<br>20                                                                                                    | Fetha Inijo<br>IL/04/2008<br>IL/04/2008<br>IL/04/2008<br>IL/04/2008<br>IL/04/2008<br>IL/04/2008<br>IL/04/2008<br>IL/04/2008  | Fecha Fin<br>20/09/2008<br>13/09/2008<br>13/09/2008<br>13/09/2008<br>13/09/2008<br>13/09/2008<br>13/09/2008                                                         |   |
| Elevent     Elevent     E                                                                                                    | e orde 10 dia/s durante<br>15<br>SE MONOCOUSE<br>MECO cada 12 Denas<br>a 15 dia<br>16 ORALES cada hora<br>1 dia<br>1 dia<br>10 ORALES cada hora<br>1 dia<br>10 ORALES cada hora<br>1 dia<br>10 dia/s cada hora<br>10 dia/s dia<br>10 dia/s dia<br>10 dia/s dia<br>10 dia/s dia<br>10 dia/s dia<br>10 dia/s dia<br>10 dia/s dia<br>10 dia/s dia<br>10 dia/s dia<br>10 dia/s dia<br>10 dia/s dia/s durante<br>10 dia/s dia/s durante<br>10 dia/s dia/s durante<br>10 dia/s dia/s durante<br>10 dia/s dia/s durante<br>10 dia/s dia/s durante<br>10 dia/s durante<br>10 dia/s dur                                                                                                    | 10<br>15<br>1<br>1<br>15<br>40<br>1<br>1<br>20                                                                                                    | 11/04/2008<br>11/04/2008<br>11/04/2008<br>11/04/2008<br>11/04/2008<br>11/04/2008<br>11/04/2008                               | 20/04/2008<br>12/04/2008<br>13/04/2008<br>13/04/2008<br>13/04/2008<br>13/04/2008<br>13/04/2008                                                                      |   |
| BCCAPLUID 2.5MAG/6 GEL OFTALMOCO 30         SEM           CARDING 2.5MAG/6 GEL OFTALMOCO 30         OTTAL           CARDIN SOLUCION BOTAS I M6 / 0.05 M.C         GUIDO           DARITAN SOLUCION BOTAS I M6 / 0.05 M.C         GUIDO           DARITAN SOLUCION BOTAS I M6 / 0.05 M.C         GUIDO           DARITAN SOLUCION BOTAS I M6 / 0.05 M.C         GUIDO           DARITAN SOLUCION BOTAS I M6 / 0.05 M.C         GUIDO           DARITAN SOLUCION BOTAS I M6 / 0.05 M.C         GUIDO           CARBOLA SO M6 / 30 COMPRIMIDOS         COM           CEDOCUMAR IM6 40 COMPRIMIDOS         COM           CETELEAUCLICO ACIDO + ACIDO ACIDORISO I COM         GUIDO           MORIO CLOBURO 0.3 TM IN 100 ML / 1         SIMM           MACODINO 5 M6 / 10 COMPRIMIDOS         COM           CETELEAUCLICO ACIDO + ACIDO ACIDONICO         COM           MULOCIDINO 5 M6 / 10 / COMPRIMIDOS         COM           CARTINO 50 M6 IN 1 / 1 CRIMA DO 10 / 1 CRIMA DO 10 / 1 CRIMA DO 10 / 1 GUIDOS         GUIDO           L/IU2015MA 3.5 M6 / 40 COMPRIMIDOS         GUIDO / 1 GUIDOS         GUIDO / 1 GUIDOS           S         GUIDOS 5 M6 / 10 / 1 CRIMA DO 10 / 1 GUIDOS         1 GUIDO / 1 GUIDOS           S         GUIDOS 5 M6 / 10 / 1 CRIMA DO 10 / 1 GUIDOS         1 GUIDOS / 1 GUIDOS           S         GUIDOS MOTAS I M6 / 0 / 0 ML / 1 GUIDOS                                                                                                    | In Monopolisis<br>Micro cada 12 Menas<br>e 15 dias<br>S GAALEs cada hera<br>e 1 dia<br>S GAALEs cada hera<br>e 1 dia<br>S GAALEs cada hera<br>e 1 dia<br>MIMINO cada 12 Menas<br>e 90 Max<br>cada dia demanta 1 dia<br>MIMINO cada 12 Menas<br>e 10 dias<br>e cada 20 dia/s duranta<br>y                                                                                                    | 15<br>1<br>15<br>40<br>1<br>10<br>20                                                                                                    | 11/09/2008<br>11/09/2008<br>11/09/2008<br>11/09/2008<br>11/09/2008<br>11/09/2008<br>11/09/2008                               | 12/09/2008<br>11/09/2008<br>11/09/2008<br>11/09/2008<br>11/09/2008<br>11/09/2008                                                                                    |   |
| OPETRAS SOLUCION GOTAS 1 MG / 0.05 ML 0E         1 007           OPEL         OPEL         OPEL           OPEL         SOLUCION GOTAS 1 MG / 0.05 ML 0E         1 007           OPEL         SOLUCION GOTAS 1 MG / 0.05 ML 0E         1 007           OPEL         SOLUCION GOTAS 1 MG / 0.05 ML 0E         1 007           OPEL         SOLUCION GOTAS 1 MG / 0.05 ML 0E         1 007           OPEL         SOLUCION GOTAS 1 MG / 0.05 ML 0E         1 004           LOOCUMAR 1MB 40 COMPRIMIDOS         1 004         1 004           ARB-004.471N0 50 MB 1M 5 ML / 1 VIAL 0E 5 ML 1 004         1 004         1 004           ARB-004.071ML 00 ME 100 ML / 1 004         1 004         1 004           MILOCIPIEND 5 MG / 10 COMPRIMIDOS         1 004         1 004           MLOODIFIND 5 MG / 10 COMPRIMIDOS         1 004         1 004           MLOODIFIND 5 MG / 10 COMPRIMIDOS         1 004         1 004           MLODIFIND 5 MG / 10 COMPRIMIDOS         1 004         1 004           OPERSTREADUCE 0004 007 ML 10 ML / 1 004         1 004         1 004           OPERSTREADUCE 007 ML 0E 1 007 L         1 004         1 004           OPERSTREADUCE 007 ML 0E 1 007 L         1 004         1 004           OPERSTREADUCE 007 ML 0E 1 MG / 1 0.05 ML 0E         1 004         1 004                                                                                                    | AD ORAUES cada hora<br>a 1.65<br>AD ORAUES cada hora<br>a 1.65<br>PRIMEDO cada 12 horas<br>a 15 dia<br>PRIMEDO cada dia<br>a 40 dia<br>Cada dia durante 1.65<br>PRIMEDO cada 12 horas<br>a 10 dia<br>a 10 dia<br>se cada 20 dia/s durante<br>y                                                                                                    | 1<br>15<br>40<br>1<br>10<br>20                                                                                                    | 11/09/2008<br>11/09/2008<br>11/09/2008<br>11/09/2008<br>11/09/2008<br>11/09/2008                                             | 11/0W2008<br>11/0W2008<br>11/0W2008<br>11/0W2008<br>11/0W2008<br>11/0W2008                                                                                          |   |
| Aligner Solucion Gotas 1 MS / 0.05 ML 06     M.     Assola 50 MS / 30 COMPRIMIDOS     Assola 50 MS / 30 COMPRIMIDOS     Acada     Company 1 Company 1 Company 1 Company     Company 1 Company 1                                                                                                    | <ul> <li>a una constanta constanta de la constanta de la constanta de la constanta en constanta en consta</li></ul>                                                                                                    | 1<br>15<br>40<br>1<br>20<br>20                                                                                                    | 11/09/2008<br>11/09/2008<br>11/09/2008<br>11/09/2008<br>11/09/2008                                                           | 11/0W2008<br>11/0W2008<br>11/0W2008<br>11/0W2008<br>11/0W2008                                                                                                    |   |
| 1000000000000000000000000000000000000                                                                                                    | PADMIDO cada 12 horas<br>= 15 dias<br>PADMIDO cada dia<br>= 40 dias<br>cada dia durante 1 dia<br>PADMIDO cada 12 horas<br>= 10 dias<br>= 10 dias                                                                                                    | 15<br>40<br>1<br>10<br>20                                                                                                    | 11/09/2008<br>11/09/2008<br>11/09/2008<br>11/09/2008                                                                         | 11/09/2008<br>11/09/2008<br>11/09/2008<br>11/09/2008                                                                                                    |   |
| DOCUMAR ING 40 COMPRIMIZOS     DOCUMAR ING 40 COMPRIMIZOS     DOCUMAR ING 40 COMPRIMIZOS     DOCUMAR ING 50 M EN 5 ML / 1 VIAL DE 5 ML     TULAL DE 5 ML     TULAL DE 5 M                                                                                                    | a 10 dea<br>94DMIDO cada dia<br>cada dia durante 1 dia<br>94DMIDO cada 12 horas<br>a 10 dias<br>se cada 20 dia/s durante<br>'s                                                                                                    | +0<br>1<br>10<br>20                                                                                                    | 11/0%/2008<br>11/0%/2008<br>11/0%/2008                                                                                       | 11/09/2008<br>11/09/2008<br>11/09/2008                                                                                                    |   |
| MAROPLATINO 50 MG EN 5 ML / 1 VIAL DE 5 ML         1 VIAL           CETLEARLELICO ACIDO ACID                                                                                                    | e 40 dias<br>cada dia durante 1 dia<br>PRIMIDO cada 12 horas<br>a 10 dias<br>se cada 20 dia/s durante<br>s                                                                                                    | 1<br>50<br>20                                                                                                    | 11/09/2008                                                                                                    | 11/09/2008<br>11/09/2008                                                                                                    |   |
| ETELBALICELICO ACIDO # ACIDO ASCORRICO         1 COM           0 MS / DO COMPRIMO SATOR         4 LIAN           0 MS / DO COMPRIMO SATOR         2 Res           0 MS / DO COMPRIMO SATOR         2 Res           ACOS PRANJON DA 500 ML         20 GM           LODERIO S MA / 12 COMPRIMIDOS         1 COM           ALMORA SATOR DA 12 COMPRIMIDOS         1 COM           ALMORA SATOR DA 12 COMPRIMIDOS         1 COM           ALMORA SA MA / LO COMPRIMIDOS         1 COM           ALMORA SATOR DA 14 COMPRIMIDOS         1 COM           ALMORA SATOR DA 14 COMPRIMIDOS         1 COM           ALMORA SATOR DA 14 COMPRIMIDOS         1 COM           ALMORA SATOR DA 14 COMPRIMIDOS         1 COM           ALMORA SATOR DA 14 COMPRIMIDOS         2 COM           ALMORA SATOR DA 14 COMPRIMIDOS         2 COM           ALMORA SATOR DA 14 COMPRIMIDOS         2 COM           ALMORA SATOR DA 15 COM         2 COM           ALMORA SATOR DA 15 COMPRIMIDOS         2 COM           ALMORA SATOR DA 15 COMPRIMIDOS         2 COM           ALMORA SATOR DA 15 COMPRIMIDOS         2 COM                                                                                                    | PRIMIDO cada 12 horas<br>a 10 días<br>se cada 20 día/s durante<br>s                                                                                                    | 10<br>20                                                                                                    | 11/09/2008                                                                                                    | 11/09/2008                                                                                                    |   |
| 0 Ma / 20 COMPUSION 00 AT M (M 100 ML / 1 ) Env<br>ABCOS PERFUSION CO 517 M (M 100 ML / 1 ) 20 SA<br>ABCOS PERFUSION CO 530 ML 20 SA<br>COSTAN 20 SA A 2 S COMPLIANDOS 1 CO<br>ARMETRIDAS 50 MG (M 10 / 1 CREMA DE 70 G ) 1 S CO<br>ADVISION 20 SA 2.5 MG / 60 COMPASHIDOS 1 CO<br>ADVISOR 2.5 MG / 60 COMPASHIDOS 1 CO<br>DEFINA SOLUCION 60TAS 1 MG / 0.05 ML 06 1 0 CT<br>ML 20 SA<br>ADVISOR 2.5 MG / 20 COMPASHIDOS 20 SA<br>ADVISOR 2.5 MG / 20 COMPASHIDOS 20 SA<br>ADVISOR 2.                                                                                                    | se cada 20 dia/s durante<br>'s                                                                                                    | 20                                                                                                    | 11/00/1000                                                                                                    |                                                                                                    |   |
| ABCCS PERFURICION 64 500 ML 20 8 AL 20 8 AL 20                                                                                                    |                                                                                                    |                                                                                                    |                                                                                                    | 11/0/0/2008                                                                                                    |   |
| AMETRINA 50 MG EN 1.0 / 1.CREMA DE 70.0         1.Enu 1.0           JUZOSINA 2.5 MG / 40 COMPRIMIDOS         1.COM durals           JUZOSINA 2.5 MG / 40 COMPRIMIDOS         1.GOM durals           JUZOSINA 2.5 MG / 40 COMPRIMIDOS         1.GOM durals           JUZOSINA 2.5 MG / 40 COMPRIMIDOS         1.GOM durals           JUZOSINA 2.5 MG / 40 COMPRIMIDOS         1.GOM durals           JUZOSINA 2.5 MG / 40 COMPRIMIDOS         1.GOM durals           JUZOSINA 2.5 MG / 40 COMPRIMIDOS         1.GOM durals           MULTINI COMPRIMIDING COMPRIMIDING         1.GOM durals           MULTINI COMPRIMIDING COMPRIMIDING         1.GOM durals           MULTINI COMPRIMIDING COMPRIMIDING         1.GOM durals           MULTINI COMPRIMIDING COMPRIMIDING         1.GOM durals           MULTINI COMPRIMIDING COMPRIMIDING         1.GOM durals                                                                                                    | PRIMIDO cada hora                                                                                                    | 1                                                                                                    | 11/09/2008                                                                                                    | 11/09/2008                                                                                                    |   |
| FU2053KA 2.5 MS / 60 COMPRIMIDOS         10 Am           FU2053KA 2.5 MS / 60 COMPRIMIDOS         1 COM<br>dualmo           DBFDNA SOLUCION GOTAS 1 MS / 0.05 ML DE         1 GOT           ML         1 GOT           ML         1 GOT           ML         1 GOT           ML         1 GOT           ML         1 GOT           ML         1 GOT           ML         1 GOT                                                                                                    | re cada 10 dia/s durante                                                                                                    |                                                                                                    | 11/04/2008                                                                                                    | 11/04/2008                                                                                                    | 0 |
| Output     Output                                                                                                    | PRIMID-O cada hora                                                                                                    |                                                                                                    | 51/04/2008                                                                                                    | 11/04/2008                                                                                                    |   |
| 0 ML diparti<br>1 Ena<br>20 dia<br>Aradio 1 Ena                                                                                                    | e 1 dia<br>AS ORALES cada hora                                                                                                    |                                                                                                    | 1000 2000                                                                                                    |                                                                                                    |   |
| 29 da<br>frado 1 tras                                                                                                    | e 1 dia                                                                                                    | 1                                                                                                    | 11/09/2008                                                                                                    | 11/0%/2008                                                                                                    |   |
| Arado 12 dia                                                                                                    | 1                                                                                                    | •                                                                                                    | 25/06/2008                                                                                                    | 10/09/2008                                                                                                    | • |
|                                                                                                    | re cada 3 dia/s durante                                                                                                    | 12                                                                                                    | 25/08/2008                                                                                                    | 05/09/2008                                                                                                    |   |
| 1 Eres<br>dia/s                                                                                                    | se cada 3 dia/s durante i                                                                                                    | 2 2                                                                                                    | 25/06/2008                                                                                                    | 24/08/2008                                                                                                    |   |
| LENARDA RUBRA + CYNODOR DACTYLOR +<br>DERITIS<br>RUST - 850LD0 + CHUMBERA+ROSMARINUS<br>FTC + EQUISITUM ARVERSE + MELISBA OFFIC/<br>diat<br>LUCIOR 60 M. (No PIX)                                                                                                    | cada hora durante 30                                                                                                    | 24                                                                                                    | 25/07/2008                                                                                                    | 19/08/2008                                                                                                    | • |
| DNIAR 200MS 6 CAPSULAS 2 CAPS                                                                                                    | ULA cada 5 horas                                                                                                    |                                                                                                    | 21/07/2008                                                                                                    | 25/07/2008                                                                                                    |   |

Desde el botón "Seleccionar producto" podremos acceder al servicio de búsqueda de fármacos de prescripción. Y seleccionar un fármaco, tanto a nivel de producto como a nivel de presentación. Lo añadiremos al acontecimiento mediante el botón "Añadir a AA".

Si seleccionamos desde aquí el producto posteriormente tendremos que completar el resto de campos del registro (pauta, f. inicio, f. fin, diagnóstico).

Desde el botón "Nuevo fármaco", no accederemos a prescripción, y será únicamente descriptivo. Podemos definir algún fármaco que no encontremos ahí, pero debemos tener en cuenta que no será tomado en cuenta para la interrupción de tratamientos.

### Modificaciones al guardar un Acontecimiento Adverso

Al pulsar sobre desde un acontecimiento adverso para el que se ha indicado la notificación de la tarjeta amarilla:

- Si no se ha indicado como mínimo una "reacción/síntoma" y un "tratamiento/fármaco/producto", se mostrará el siguiente mensaje:

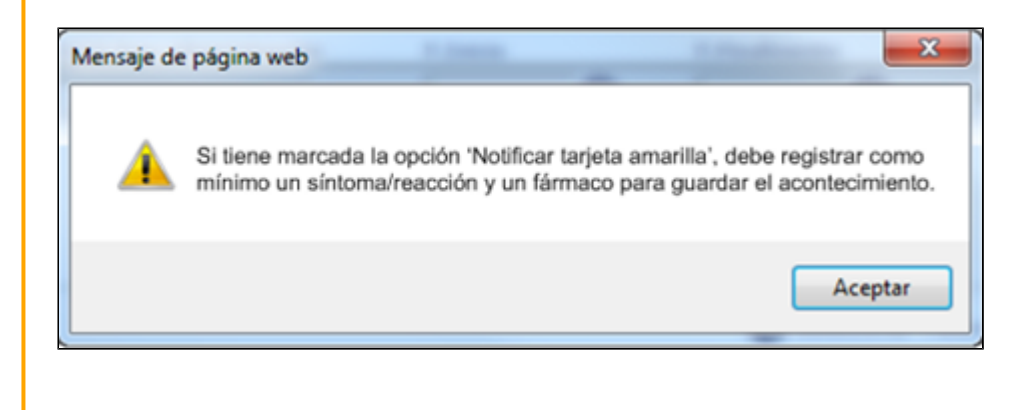

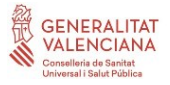

- El campo teléfono de la ventana de *"Datos adicionales Facultativo"* será obligatorio para el registro del acontecimiento. Si no se completa al aceptar se mostrará el siguiente mensaje:

| SIA - Datos Adicionales Hoja Amarilla        | ? ×                                |
|----------------------------------------------|------------------------------------|
| Hoja Amarilla: Datos Adicionales Facultativo |                                    |
|                                              | Mensaje de página web              |
| Mail:<br>Teléfono:                           | El campo 'teléfono' es obligatorio |
| P                                            | Aceptar                            |
|                                              |                                    |
| CONTRACTOR VALENCIANA                        | Aceptar 🕒 Salir                    |

Al pulsar sobre el botón "Guardar en Lista de Acontecimientos" desde un acontecimiento adverso para el que se ha indicado que la paciente se encontraba embarazada en el momento el que tuvo los síntomas/reacciones incluidos en la valoración, se realizarán las siguientes acciones:

- Se seleccionará la más antigua de las "Fechas de Inicio" de todas las reacciones/síntomas registradas y se calcular la edad que tenia la paciente en ese momento.
- Si la paciente tiene registrado un embarazo para esa edad en "Historia Obstétrica": Se guardará el acontecimiento adverso.
- Si la paciente no tiene registrado ningún embarazo para esa edad en "Historia Obstétrica": Se mostrará el siguiente mensaje:

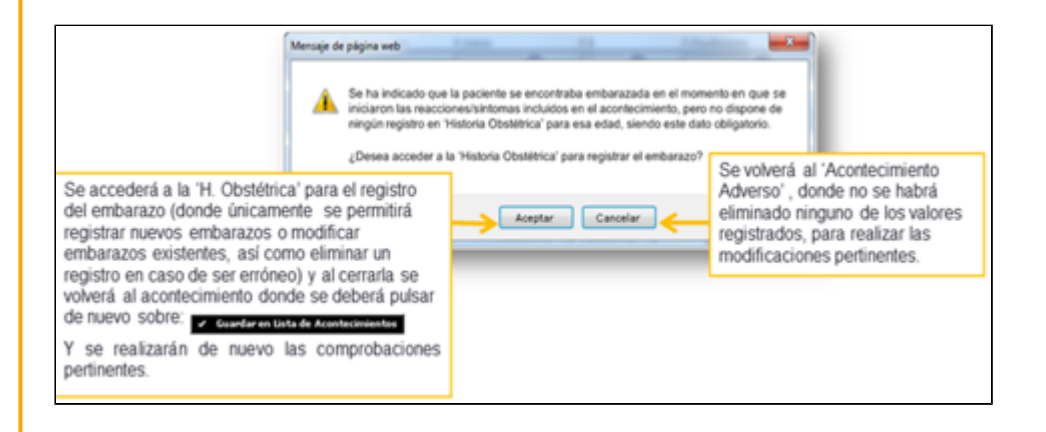

Informe de "Notificación de Sospecha de Reacción Adversa a un medicamento"

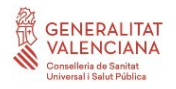

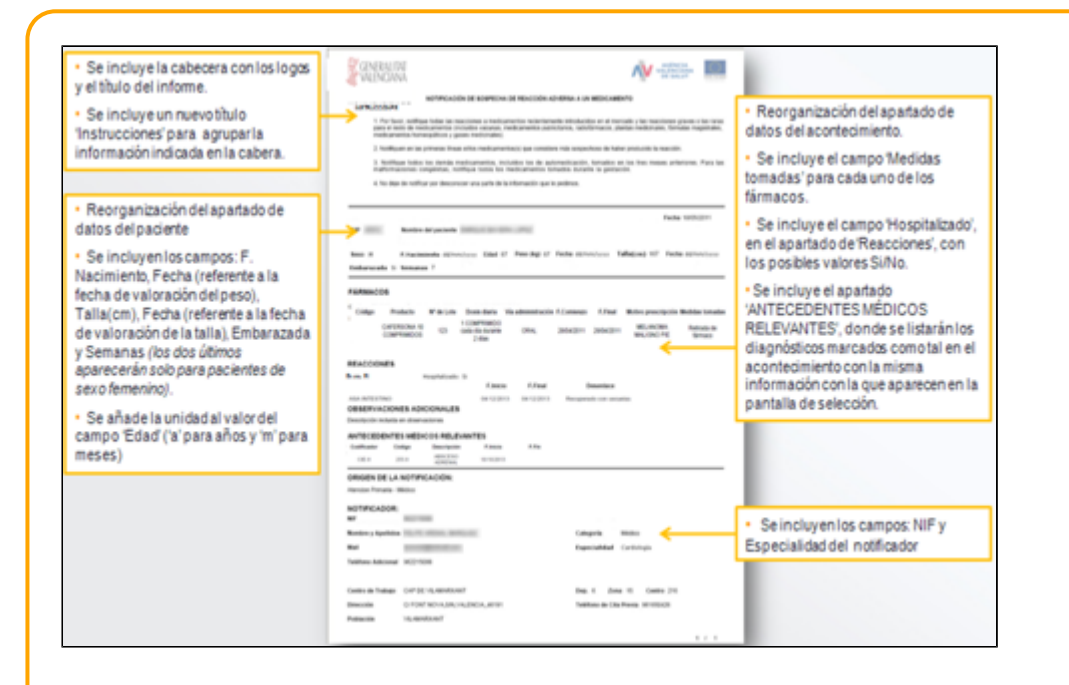

### Modificaciones en el proceso de descarga de tarjetas amarillas

Debido a los cambios en el registro de acontecimientos adversos se modificará el proceso de descarga de tarjetas amarillas actual, con los siguientes criterios:

- Añadir junto con el resto de datos del paciente los campos: "fecha de nacimiento", "fecha valoración del peso", "talla (cm)", "fecha valoración talla", "embarazo" y "semanas".
- Modificar el actual dato de descarga de "Edad" del paciente: para incluir además del valor numérico, la unidad de este ("a" para años y "m" para meses).
- Añadir junto con el resto de datos del notificador los campos: "NIF" y "Descripción de la Especialidad".
- Añadir en un campo de la descarga el total de registros de "antecedentes médicos relevantes".
- Incluir el campo "Hospitalizado".
- Incluir el campo "Inicio tras administración" junto con el resto de información de la reacción.
- Incluir el campo "medidas tomadas" junto con el resto de información del tratamiento.

### - Nuevo control de recuperación del "Peso":

Al guardar un acontecimiento adverso desde el botón "Guardar en Lista de Acontecimientos", para el que se ha indicado que se debe "Notificar la tarjeta amarilla", se comprobará si el paciente tiene informada la variable "Peso", de ser así, se registrará a nivel interno, para su posterior envío:

- En el campo "Peso" el valor registrado más reciente que se haya informado para esta variable.
- En el campo "Fecha" relacionado, la fecha en la que se ha informado el valor que se indica en el campo "Peso".

En caso de no encontrarse informada la variable no se registrará ningún valor para su posterior envío. - Nuevo control de recuperación del "Talla":

El funcionamiento y control del campo "Talla" y el campo "a fecha" relacionado es el mismo que el definido para el campo "Peso" y su fecha.

### Alergias

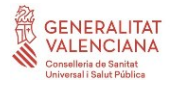

La sección 'Alergias' indicará "No alergias conocidas" si no hay ninguna marcada. Si las hay, pondrá "Alergias a: <lista de alergias>". En la lista de alergias se incluirá a qué se es alérgico y lo que el usuario escriba en texto libre en cada apartado.

| Acontecimientos adversos<br>- CA - Efectos colateraies : AMCOGCILINA<br>- CA - Efectos colateraies : BEOTINA | Acontecimientos adve                                                                                                    |
|----------------------------------------------------------------------------------------------------|----------------------------------------------------------------------------------------------------|
| - EA - Efectos colaterales : P1<br>Viergias<br>- Leche de vaca: Hola Mundo<br>- CLINDAPCINA                  | #Hibitos tónicos     #Hitoria Anticoncepti     @ Historia Ginecológica     & Historia Ginecológica     & Historia Obstêtrica |
| Alcohol<br>Evaluación de la adicción (SECAD)                                                                 | 😽 Historia Perinatal<br>💊 Historia Sakul secual<br>🖒 Patologías                                                              |
| Otres droges<br>Tabaco                                                                                       | Salud Bucodental                                                                                                    |
| estoria Anticonceptiva<br>Astoria Ginecológica<br>Astoria Obstátrica                                         |                                                                                                    |
| Embarazos:<br>30 años, gestación Simple, RN Wvo<br>Historia Perinatal                                        |                                                                                                    |
| Historia Salud sexual<br>No valorada<br>Patologías                                                           |                                                                                                    |
| No constan datos<br>Éxitus                                                                                   |                                                                                                    |

Al detalle de la sección de "Alergias" se accede pulsando sobre el icono situado a la derecha de la etiqueta "Alergias", tal como se muestra en la siguiente imagen. Detalle del apartado Alergias:

| erglas                                                               | 11 Valenadon 35<br>Feshar 13/1/2010 Usuaries USUARDO FORMACION FORMACION (MED)  |
|----------------------------------------------------------------------|---------------------------------------------------------------------------------|
| Amentos<br>Leche de vacas<br>Huevo de galinas<br>Harinas<br>Pescados | Marison w<br>Frutos sector w<br>Adtivos, colorantes y conservantes w<br>Otros w |
| ledicamentos                                                         | *El registro de alergias graves puede implicar la interrupción de tratamien     |
| Principio Activo                                                     | C Contiane a le Empleza por                                                     |
| (Jungario)                                                           | Anna Cultura Brindele Athen Channaideana                                        |
| Registros : 0<br>Nivel de evidencia de la ale                        | rgi a                                                                           |
| Polvo casero<br>Ácaros<br>Insectos<br>Hongos<br>Caspa animali        | Polen de plantas (Si x<br>Agentes infectional<br>Lúbers w<br>Otras alergias: w  |
| CENTRALITET VALENCIANA                                               |                                                                                 |

Para poder registrar una nueva valoración es necesario pulsar el botón nuevo activándose así los distintos datos sobre los que valorar. Si la valoración a reflejar fuese no alérgico existe un botón especifico para ello, rellenándose todas las casillas a No.

Existe una utilidad en la parte superior de la pantalla de alergias para poder situarse en las distintas

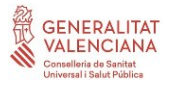

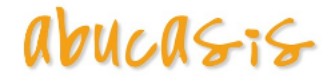

valoraciones registradas, con botones de control para cambiar entre valoraciones anteriores y posteriores.

Esta utilidad se presenta en la mayoría de apartados de la historia de salud donde se puedan realizar valoraciones periódicas.

|           | Valoración      |                          | Valoración        |          |
|-----------|-----------------|--------------------------|-------------------|----------|
| Fecha: 13 | /1/2010 Usuario | Valoración<br>USUARIO FO | PRMACION FORMACIO | ON (MED) |

Al aceptar los datos introducidos, estos quedan reflejados en la pantalla resumen de la Historia Personal.

| Historial Clínico (241) Consulta activa Historia Personal 🖄                                                                                                    |
|----------------------------------------------------------------------------------------------------|
| Aconteclmientos adversos<br>- EA - Efectos colaterales : AMOXICILINA<br>- EA - Efectos colaterales : PIOTINA<br>- EA - Efectos colaterales : PI                                                                                                    |
| Alergias<br>- Leche de vaca<br>- Maríseo<br>- CLINDAMICINA<br>- Áceros                                                                                                    |
| Hábitos tóxicos                                                                                                    |
| Alcohol                                                                                                    |
| Evaluación de la adicción (SECAD)                                                                                                    |
| Otras drogas                                                                                                    |
| Tabaco                                                                                                    |
| Historia Anticonceptiva                                                                                                    |
| Historia Ginecológica                                                                                                    |
| Historia Obstétrica                                                                                                    |
| Embarazos:<br>30 años, gestación Simple, RN Vivo                                                                                                    |
| Historia Perinatal<br>- Embarazo controlado: S<br>- Incidencias o Patologias en el embarazo: Normal<br>- Edad de la madre: 34<br>- Edad gestacional: 39<br>- Parto: Úmico<br>- Presentación: Cefálica<br>- Instrumental: No instrumentado<br>- Peso: 2600<br>- Tala: 48 |
| Historia Salud sexual<br>No valorada                                                                                                    |
| Patologías                                                                                                    |
| No constan datos                                                                                                    |
|                                                                                                    |

### Alertas que se generan (ver manual Cabecera)

### Alergias

Se clasifican en: Alimentos, Medicamentos y Miscelánea.

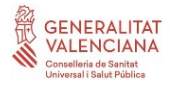

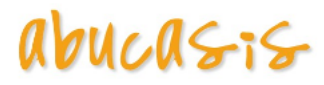

| 6 | Alimentos                                                                                                    | 16-Nov-2012 |
|---|----------------------------------------------------------------------------------------------------|-------------|
|   | Leche de Vaca     Huevo de Galina     Harinas     Pescado     Marisco     Frutos Secos     Aditivos, Colorantes y Co     Otros Alimentos | nservantes  |
|   | Miscelánea                                                                                                    | 16-Nov-2012 |
|   | - Hongos<br>- Caspa Animal<br>- Polen de Plantas<br>- Agentes Infecciosos<br>- Latex<br>- Otras Alergias                                 |             |
| a | Medicamentos                                                                                                    | 16-Nov-2012 |

Al pulsar sobre cualquier de las secciones se accederá a la última valoración de alergias realizada al paciente.

|                                                                                                    |                                |               |               | Fechal W1/2013 Unvarian FAC 1 MIRE CENTR                                              | KO 2 PF NO TOCAR SE VISÃOO (MPC)          |
|----------------------------------------------------------------------------------------------------|--------------------------------|---------------|---------------|---------------------------------------------------------------------------------------|-------------------------------------------|
| entos                                                                                                    |                                |               |               |                                                                                       |                                           |
| Lethe de sata: 1                                                                                                    | -                              |               |               | Mariecos Inc                                                                          |                                           |
| Huses de gelinar foi                                                                                                    | *                              |               |               | Fruitos seces                                                                         |                                           |
| Harthart                                                                                                    | U                              |               |               | Adituos, colorantes y conservantes:                                                   |                                           |
| Pescado:                                                                                                    |                                |               |               | Obea: http://                                                                         |                                           |
| lamentos                                                                                                    |                                |               |               | *El registro de elergias graves                                                       | puede implicar la interrupción de tratami |
| Clase                                                                                                    | Bright Quimine                 | Presque Adve  | Observations. | Principio activo refermanado                                                          |                                           |
| ALERGIA OTROS AGEN<br>MEDICAMENTODOS ESPECIFICOS                                                                         | VITANINA K                     | FETOMENADJONA | and           |                                                                                       |                                           |
| ALEP-SIA A AMALGESICOS                                                                                                   | ANILINAE (ANALGESICOE)         | PARACETAMOL   |               |                                                                                       |                                           |
| ALER-GIA A BETALACTAMICOS                                                                                                | ANTIBIOTICOE<br>BETALACTAMICOE | TODOS         |               |                                                                                       |                                           |
|                                                                                                    |                                |               |               |                                                                                       |                                           |
|                                                                                                    |                                |               |               |                                                                                       |                                           |
| Nivel de evidenda de la alergia                                                                                          |                                |               |               |                                                                                       |                                           |
| Tivel de evidente de la alergia<br>Historia                                                                              |                                |               |               |                                                                                       |                                           |
| muel de eurdensia de la alergia<br>eláricia<br>Polico casero ( 1);                                                       |                                |               |               | Polat de planter ins of                                                               |                                           |
| Rivel de evidenda de la alergia<br>Filirina<br>Polio casero / Ili<br>Acanos / Ili                                        |                                |               |               | Polan da plantar: 🏤 🛩                                                                 |                                           |
| Novel de eurobende de la alergia<br>Historia<br>Polico casero ( 11)<br>Acaros: 11<br>Encartos: 11                        |                                |               |               | Polan da glantarr<br>Agantes tifacotasar<br>Liberr                                    |                                           |
| Nivel de evidenta de la alergia<br>Historia<br>Polico casero i nu<br>Ácaros: nu<br>Breatori nu<br>Mongoe: Su             |                                |               |               | Polan da plantar: tao y<br>Agentes officioussi se y<br>Liberr<br>Otras alangant tao y |                                           |
| Wvel de evidenta de la alerga<br>Historia<br>Polio saserol fil<br>Acares fil<br>Baados fil<br>Hongos<br>Caspa animal fil |                                |               |               | Bolan de glantast au y<br>Agentes infectoses<br>Lúbert au y<br>Otres alergiast au y   |                                           |

### Consultar histórico de valoraciones

Se puede realizar esta función mediante los siguientes botones:

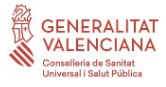

## abucasis

| 1      | Valoración |            | Valorzelén      |          | ] |
|--------|------------|------------|-----------------|----------|---|
| Fachar |            | Valoración |                 |          |   |
| recha: | Usuario:   | USUARIO FO | RMACION FORMACI | ON (MED) | J |
|        |            |            |                 |          |   |
|        |            |            |                 |          |   |
|        |            |            |                 |          |   |
|        |            |            |                 |          |   |
|        |            |            |                 |          |   |
|        |            |            |                 |          |   |
|        |            |            |                 |          |   |
|        |            |            |                 |          |   |
|        |            |            |                 |          |   |
|        |            |            |                 |          |   |
|        |            |            |                 |          |   |
|        |            |            |                 |          |   |
|        |            |            |                 |          |   |
|        |            |            |                 |          |   |
|        |            |            |                 |          |   |
|        |            |            |                 |          |   |
|        |            |            |                 |          |   |
|        |            |            |                 |          |   |
|        |            |            |                 |          |   |
|        |            |            |                 |          |   |
|        |            |            |                 |          |   |
|        |            |            |                 |          |   |
|        |            |            |                 |          |   |
|        |            |            |                 |          |   |
|        |            |            |                 |          |   |
|        |            |            |                 |          |   |
|        |            |            |                 |          |   |
|        |            |            |                 |          |   |
|        |            |            |                 |          |   |
|        |            |            |                 |          |   |
|        |            |            |                 |          |   |
|        |            |            | for .           |          |   |